## Parkieren in der Stadt Opfikon

 Registrieren Sie sich kostenlos
auf dem Computer unter <u>www.parkingpay.ch</u> oder
mittels der Parkingpay APP (App-Store)

Die Angaben von Schritt eins bis fünf ausführen:

- Schritt 1: Kontaktdaten eintragen (Passwort notieren)
- Schritt 2: Kontrollschild und Zone erfassen (siehe Strassenverzeichnis)
- Schritt 3: Zahlungsweise festlegen (Einzahlung, Kreditkarte, Postcard, LSV)
- Schritt 4: Optionale Zusatzfunktionen festlegen
- Schritt 5: Registrierung abschliessen
- 2. Saldo auf das Parkingpay-Konto laden
- 3. Kauf der Parkbewilligung für das freigeschaltete Kennzeichen

## Blaue Zonen: Tagesparkbewilligung für Besucher

Möglichkeit : Bezug einer Tagesparkbewilligung unter www.parkingpay.ch

## Wichtig:

Dasselbe Parkgebührenkonto kann sowohl für den Bezug von Parkbewilligungen wie auch für das bargeldlose Parkieren mit dem Mobiltelefon genutzt werden.

Pro Parkgebührenkonto können mehrere Fahrzeuge verwaltet werden, deshalb muss pro Familie oder Firma nur ein Parkgebührenkonto eröffnet werden.

Das Parkgebührenkonto kann in der ganzen Schweiz eingesetzt werden.

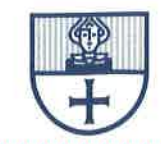